COMPUTER/LAPTOP DEVICES

IF YOU HAVE ISSUES WITH LOGING IN OR LOGING OUT TO YOUR ACCOUNT ON YOUR COMPUTER OR LAPTOP PLEASE TAKE THESE STEPS. (THIS GUIDE COVER

- 1. "CHROME"
- 2. "MOZZILA/FIREFOX"
- 3. "INTERNET EXPLORER"

BROWSERS FOR COMPUTERS OR LAPTOPS). IN CASE YOU ARE USING DIFFERENT ONE PLEASE SWITCH TO "CHROME" OR "MOZZILA/FIREFOX":  OPEN THE BROWSER "CHROME" (EXPLAINED IN POINT 2.) OR "MOZZILA/FIREFOX" (EXPLAINED IN POINT 3.) OR "INTERNET EXPLORER" (EXPLAINED IN POINT 4.)

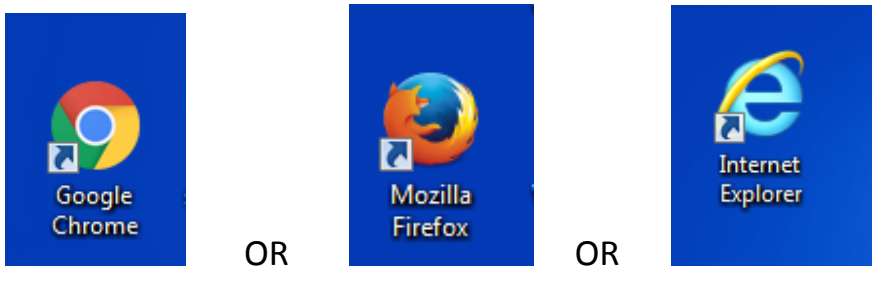

- 2. GO INTO SETTINGS IN "CHROME" BROWSER
  - 2.1. "CHROME" SETTINGS PRESS THREE DOTS ON TOP RIGHT

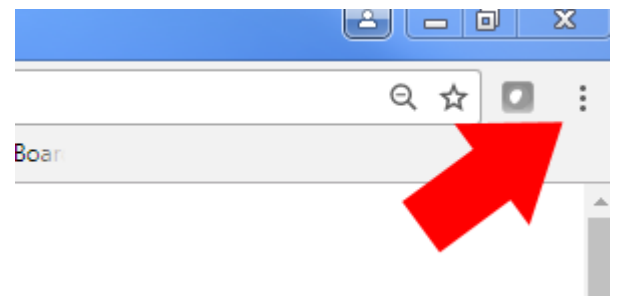

2.2. IN MENU HOVER OVER HISTORY AND THEN HOVER AGAIN TO HISTORY AND CLICK IT

|                                                                             |                                                          |                                         |              |            |            | ର 🌣     |         |
|-----------------------------------------------------------------------------|----------------------------------------------------------|-----------------------------------------|--------------|------------|------------|---------|---------|
|                                                                             |                                                          |                                         | X            | New tab    |            |         | Ctrl+T  |
|                                                                             | CONTACT US                                               |                                         |              | New window | v          |         | Ctrl+N  |
| KENNEL ABOUTIGB                                                             | CONTACT US                                               | LUGIN/REGISTER                          |              | New incogn | ito windov | v Ctrl+ | Shift+N |
| History                                                                     |                                                          |                                         | Ctrl+H       | History    |            |         |         |
| Becently clo                                                                |                                                          |                                         |              | Downloads  |            |         | Ctrl+J  |
| C# DataSet Examples                                                         | Jot Net Perls                                            |                                         | Ctrl+Shift+T | Bookmarks  |            |         |         |
| 🔌 c# - How to iterate th                                                    | c# - How to iterate through a DataTable - Stack Overflow |                                         |              | Zoom       | -          |         | 2.3     |
| What is the difference between 'git pull' and 'git fetch'? - Stack Overflow |                                                          | low                                     | Drint        |            |            | Ctel D  |         |
| 🗅 git-pull(1)                                                               |                                                          |                                         |              | Print      |            |         | Ctri+P  |
| 🗅 git-checkout(1)                                                           |                                                          |                                         | Find         |            |            | Ctrl+F  |         |
| 🚉 Google Translate                                                          | 🗑 Google Translate                                       |                                         |              | More tools |            |         | Curri   |
| G how to see cookies in                                                     | chrome - Google Se                                       | earch                                   |              | more tools |            |         |         |
| How do I view, add or                                                       | edit Cookies in Goo                                      | gle Chrome? - Super User                |              | Edit       | Cut        | Сору    | Paste   |
| No tabs from other de                                                       | vices                                                    |                                         |              | Settings   |            |         |         |
|                                                                             |                                                          | 1 4 1 1 1 1 1 1 1 1 1 1 1 1 1 1 1 1 1 1 |              | Help       |            |         |         |
|                                                                             |                                                          |                                         |              |            |            |         |         |

# 2.3.IT WILL OPEN NEW TAB CALLED HISTORY WHERE YOU CLICK "CLEAR BROWSING DATA"

| / K Login                               |            | ×Y         | History                | > | <                     |              | -          |
|-----------------------------------------|------------|------------|------------------------|---|-----------------------|--------------|------------|
| $ \leftarrow  \rightarrow   \mathbf{G}$ | Chr        | ome   chro | me://history           |   |                       |              |            |
| 🔛 Apps 🚺                                | Mail 🧧     | bitBucket  | 😢 IContentRepository a | Ŷ | Requests - Service De | 💼 Search Cor | nsole - My |
| History                                 |            |            |                        |   |                       |              |            |
| Chrome his                              | tory       |            |                        |   |                       |              | Today      |
| Tabs from o                             | other devi | ices       |                        |   |                       |              |            |
| Clear brows                             | ing data   |            | 2                      |   |                       |              |            |
|                                         | 0          |            |                        |   |                       |              |            |

2.4. YOU CHANGE "CLEAR THE FOLLOWING ITEMS FROM" TO "THE BEGINNING OF TIME" IF DIFFERENT AND YOU TICK "CASHED IMAGES AND FILES" & "COOKIES AND OTHER SITE DATA" AS IN IMAGE BELLOW. AT END YOU CONFIRM TO CLEAR IT BY PRESSING BLUE BUTTON WITH "CLEAR BROWSING DATA"

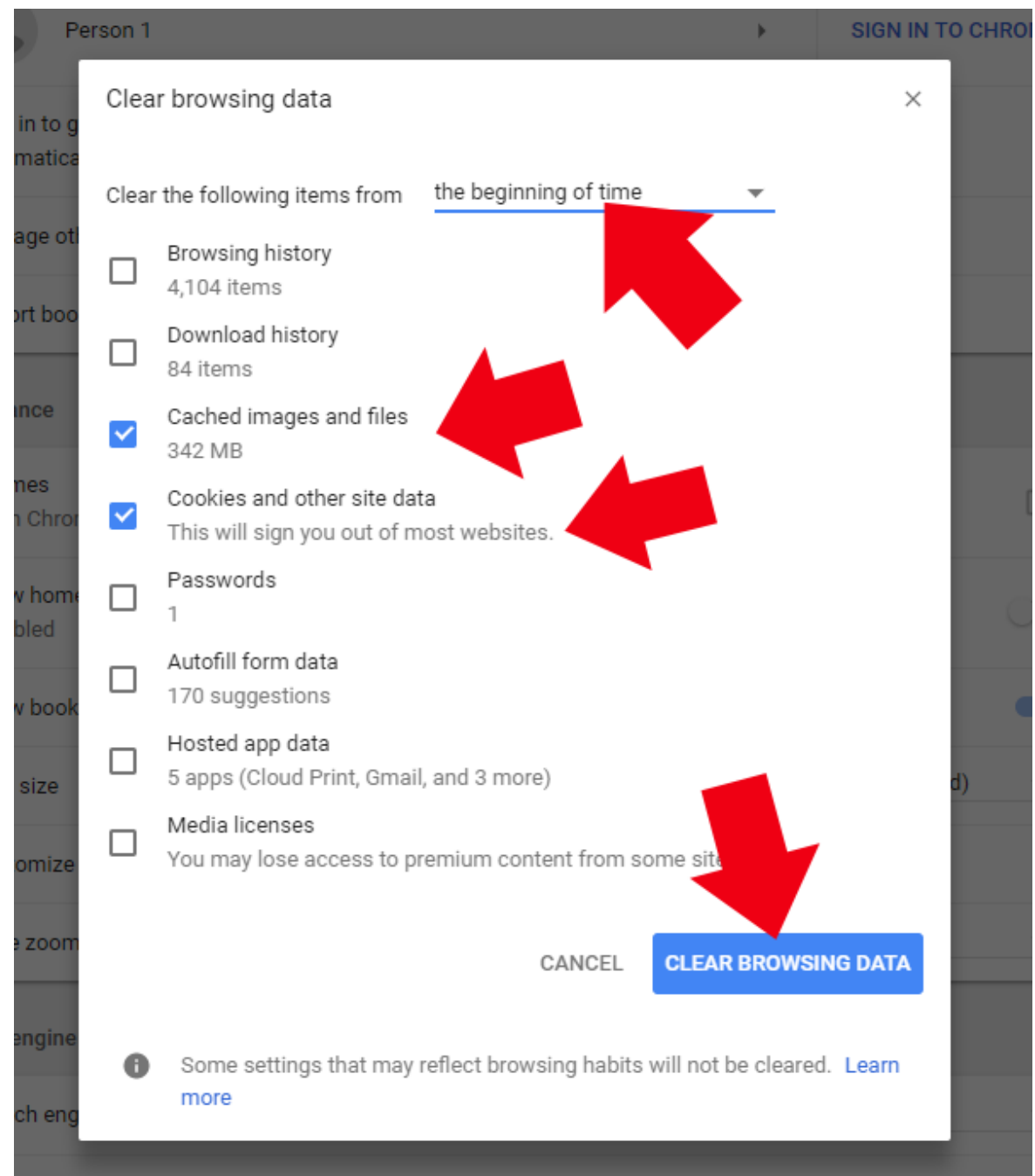

2.5.AFTER THESE STEPS GO BACK TO <u>WWW.IGB.IE</u> AND YOU SHOULD BE ABLE TO LOG IN, IF THIS DIDN'T HELP PLEASE CONTACT IT HELPDESK

- 3. GO INTO SETTINGS IN "MOZZILA/FIREFOX" BROWSER
  - 3.1. "MOZZILA/FIREFOX" SETTINGS PRESS THREE LINES ON TOP RIGHT

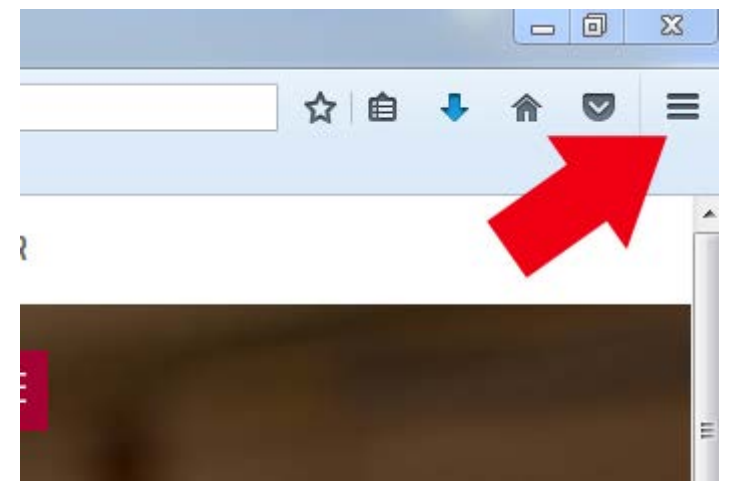

3.2. IN MENU HOVER OVER HISTORY AND CLICK IT

| <br>\$          | 1 🗎 🕂                 |                      |
|-----------------|-----------------------|----------------------|
| <br>🗶 Cut       | Сору                  | Deste Paste          |
| _               | 100%                  | +                    |
|                 | 8                     |                      |
| New Window      | New Private<br>Window | Save Page            |
|                 | 0                     | ∢⊒⊳                  |
| Print           | Histony<br>Show y     | our history (Ctrl+H) |
| 2               | Þ                     | <b>.</b>             |
| Find            | Options               | Add-ons              |
| Ju -            |                       |                      |
| Developer       | Synced Tabs           |                      |
| 🚺 Sign in to Sy | nc                    |                      |
| + Customize     |                       | 0 U                  |

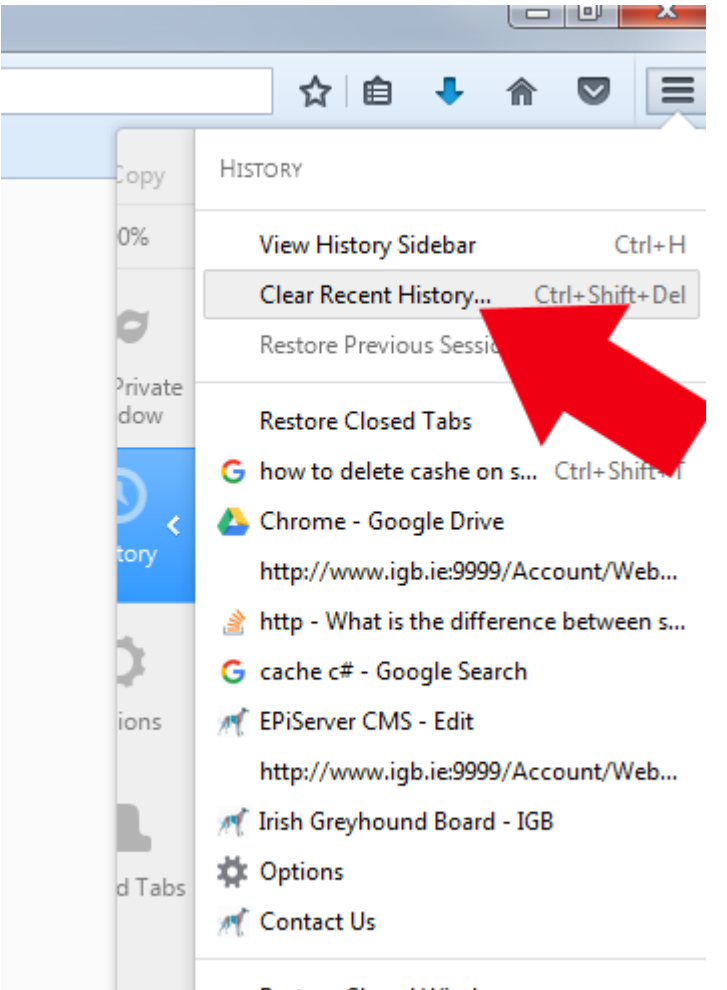

#### 3.3.IN HISTORY CLICK ON "CLEAR RECENT HISTORY"

Restore Closed Windows

### 3.4. CHANGE "TIME RANGE TO CLEAR" TO "EVRYTHING" AND TICK "COOKIES" & "CASHE" & "ACTIVE LOGINS". THEN CLICK "CLEAR NOW"

|   | Clear All History                                                |
|---|------------------------------------------------------------------|
|   | Time range to clear: Everything                                  |
|   | All selected items will builes.<br>This action cannot be undone. |
|   | ▶ D <u>e</u> tails                                               |
| L | Browsing & Download History                                      |
|   | Form & Search History                                            |
| L | 🔽 Cookies 📥                                                      |
| L | 🔽 Cache 🖊 📕                                                      |
| L | 🕼 Active Logins 🔶                                                |
|   | Offline Website Data                                             |
|   | 🔄 Site Preferences 🗸 🗸                                           |
|   | Clear Now Cancel                                                 |

## 3.5.AFTER THESE STEPS GO BACK TO <u>WWW.IGB.IE</u> AND YOU SHOULD BE ABLE TO LOG IN, IF THIS DIDN'T HELP PLEASE CONTACT IT HELPDESK

- 4. GO INTO SETTINGS IN "INTERNET EXPLORER" BROWSER
  - 4.1. "INTERNET EXPLORER" " SETTINGS PRESS WHEEL/CIRCLE ON TOP RIGHT

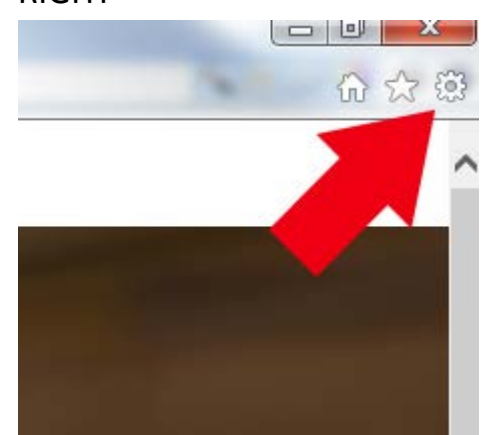

4.2. IN MENU HOVER OVER "INTERNET OPTIONS" AND CLICK IT

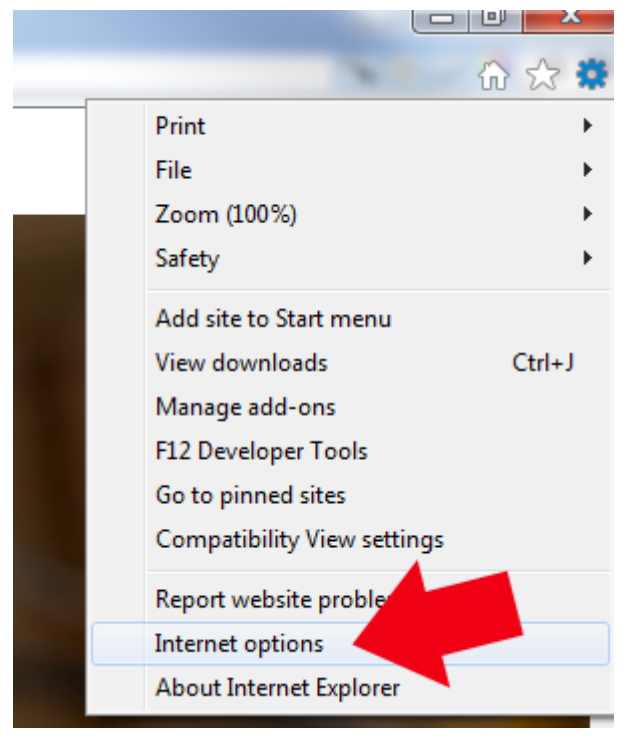

4.3. IN OPTIONS "GENERAL" CLICK "DELETE..."

| Internet C                                                                           |
|--------------------------------------------------------------------------------------|
| General Security Privacy Content Connections Programs Advanced                       |
| Home page                                                                            |
| To create home page tabs, type each address on its own line.                         |
|                                                                                      |
| Use current Use default Use new tab                                                  |
| Startup                                                                              |
| Start with tabs from the last session                                                |
| Start with home page                                                                 |
| Change how webpages are displayed in tabs. Tabs                                      |
| Browsing history                                                                     |
| Delete temporary files, history, cookies, saved passwords, and web form information. |
| Delete browsing history on exit                                                      |
| Delete Settings                                                                      |
| Appearance                                                                           |
| Colors Languages Fonts Accessibility                                                 |
| OK Cancel Apply                                                                      |

## 4.4. IN "DELETE BROWSING HISTORY" TICK "TEMPORARY INTERNET FILES AND WEBSITE FILES" & "COOKIES AND WEBSITE DATA". THEN PRESS "DELETE"

| Delete Browsing History                                                                                                    |  |
|----------------------------------------------------------------------------------------------------|--|
| Preserve Favorites website data<br>Keep cookies and temporary Internet files that enable your favorite<br>websites to retain preferences and display faster.                                                                                                    |  |
| Temporary Internet files and website files<br>Copies of webpages, images, and media that are saved for faster<br>viewing.                                                                                                    |  |
| Cookies and website data<br>Files or databases stored on your computer by websites to save<br>preferences or improve website performance.                                                                                                    |  |
| History List of websites you have visited.                                                                                                    |  |
| List of files you have downloaded.                                                                                                    |  |
| Saved information that you have typed into forms.                                                                                                    |  |
| Passwords<br>Saved passwords that are automatically filled in when you sign in<br>to a website you've previously visited.                                                                                                    |  |
| Tracking Protection, ActiveX Filtering and Do Not Track<br>A list of websites excluded from filtering, data used by Tracking<br>Protection to detect where sites might automatically be sharing details<br>about your visit, and exceptions to Do Not Track Track Structures. |  |
| About deleting browsing history Delete Cancel                                                                                                    |  |

4.5. AFTER THESE STEPS GO BACK TO <u>WWW.IGB.IE</u> AND YOU SHOULD BE ABLE TO LOG IN, IF THIS DIDN'T HELP PLEASE CONTACT IT HELPDESK